## 5.「れいめい」衛星のオーロラ観測

小型科学衛星「れいめい」は赤・青・緑の3色のカメラ でオーロラや大気光を日々観測しています。衛星から見 るとオーロラはどのように見えるのでしょうか?

DARTSを使って、「れいめい」衛星で見たオーロラを見て みましょう。きれいなオーロラがいつでも見えるわけでは ないので、いろいろとさがしてみてください。

おすすめのファイル

MAC20070127082109M0\_CH123\_ModeS\_L1.mpg MAC20060917124130M0\_CH23\_ModeS\_L1.mpg MAC20051222093144M0\_CH123\_ModeS\_L1.mpg

- 1. 「れいめい」のデータ公開ページ、 <u>http://darts.isas.jaxa.jp/stp/reimei/</u>にいく。
- 2. 左のメニューから「MAC Images」をクリック
- 3. 「MAC\_mpeg」をクリック
- データが年ごとにわかれているので、すきな年をえらんで クリック
- データが月ごとにわかれているので、すきな月をえらんで クリック
- ムービーファイルのリストがあらわれるのですきなファイル を選んでクリック
- \*\*\*\_ModeS\_L1.mpgというファイルをさがすのがおすすめで す。
- ファイル名のMACのうしろの8ケタの数字は観測の年月日を あらわします。たとえば、2005年12月22日は MAC20051222.....のようになります。
- ファイル名をえらぶとムービーが再生されます。

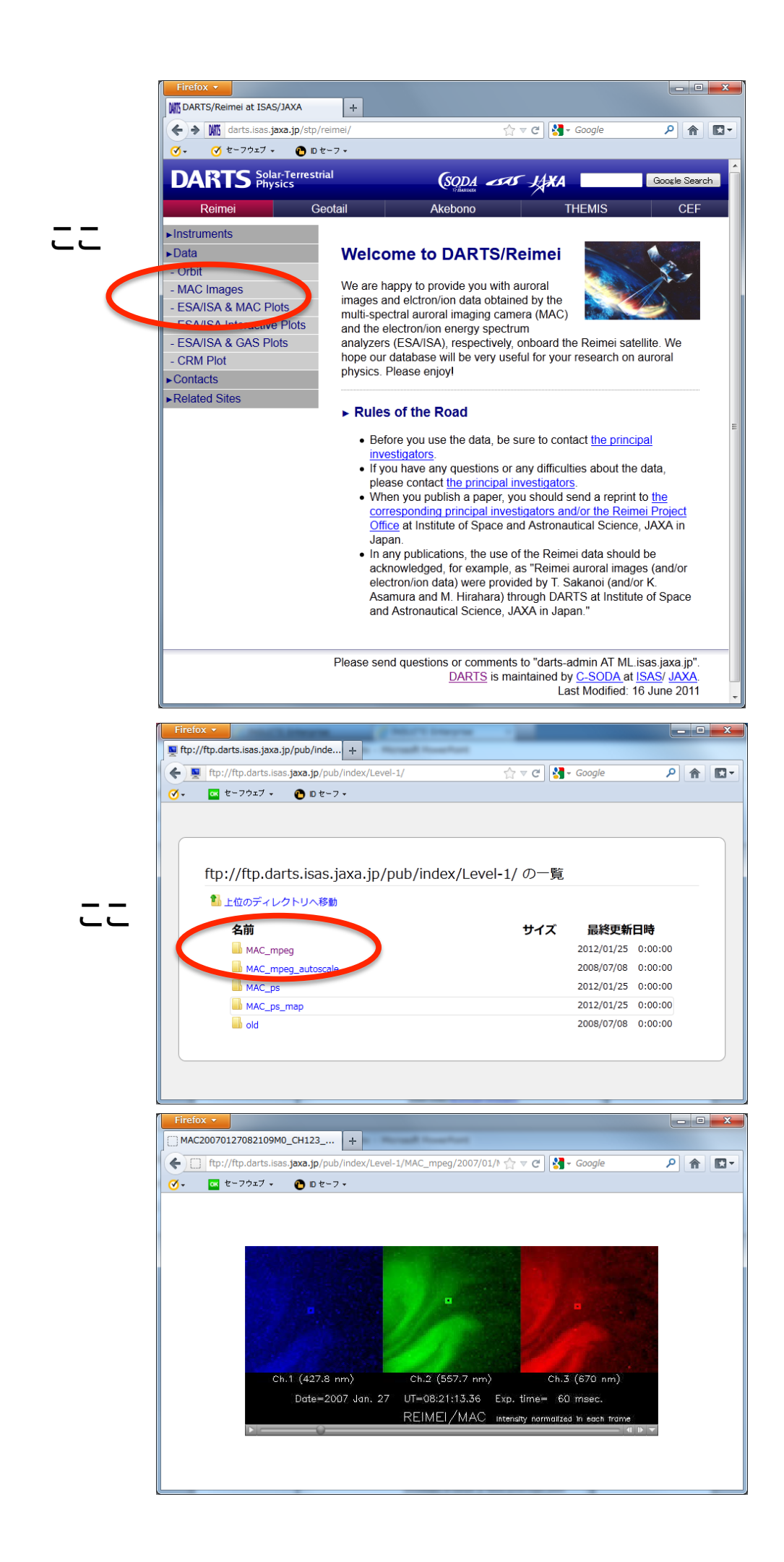